## UPDATE PASSWORD

Berikut ini adalah langkah-langkah untuk Update Password pada siakadbeta:

- 1. Langkah pertama, pastikan anda sudah login pada akun siakad
- 2. Kedua, Carilah menu AKUN seperti pada gambar berikut lalu tekan

| 🥏 SIAKAD UHO   |
|----------------|
|                |
| <u>s</u> 🕞 🖷 🔒 |
| 🛅 Dashboard    |
| & Akun         |
| 🕅 Data Induk   |

Gambar 1 Buka Menu Akun Siakad

3. Ketiga, tekan menu UPDATE PASSWORD seperti pada gambar berikut

| Akun<br>G > Mahasiswa > Akun |          |                                                                                                    |   |               |   |                  |   |                 |  |
|------------------------------|----------|----------------------------------------------------------------------------------------------------|---|---------------|---|------------------|---|-----------------|--|
|                              |          |                                                                                                    | 1 | Update Email  | - | Verifikasi Email | 1 | Update Password |  |
|                              | #        | Akun                                                                                                    |   | Status        |   |                  |   |                 |  |
|                              | Username |                                                                                                    |   | Terverifikasi |   |                  |   |                 |  |
|                              | Email    | addition of the second second s |   | Terverifikasi |   |                  |   |                 |  |
|                              |          |                                                                                                    |   |               |   |                  |   |                 |  |

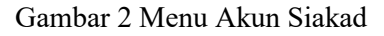

| Update Password | 12 |
|-----------------|----|

4. Keempat, Isi password lama anda dan isi password baru yang diinginkan dengan memperhatikan petunjuk pengisian password. lalu tekan tombol **CHANGE**. (Perhatikan Gambar Berikut)

| Akun<br>⊜ > Mahasiswa > Akun                                                                                                    |                                                                                                    |
|----------------------------------------------------------------------------------------------------|----------------------------------------------------------------------------------------------------|
| Harap Password barunya diingat ya, di FOTO sebaiknya                                                                                                    | " Keamanan itu berbanding terbalik dengan Kenyamanan                                                                                                    |
| Jika password anda baru direset oleh prodi maka password lama anda adalah NIM (huruf besar)     Jika ini merupakan pertama kali anda ingin merubah password maka password lama anda adalah NIM     (huruf besar) Password Lama | Petunjuk Pengisian Password:<br>1. Tidak böleh sama dengan NIM<br>2. Minimal & Karakter, dan makimal 16 karakter<br>3. Minimal memilik 2 huruf bearl/kapital<br>4. Minimal memilik 2 angka<br>5. Minimal memilik 1 angka<br>6. Minimal memilik 1 angka |
| Password Baru Ome Teo Shert Ulang Ketik Password Baru                                                                                                    | jika anda lupa dengan password anda silahkan ke jurusan/prodi anda untuk meminta password anda diresetkan<br>kembali ke NIM anda                                                                                                    |
| Change                                                                                                    |                                                                                                    |

Gambar 3 Menu Update Password

| 2       | Harap Password barunya diingat ya, di FOTO sebaiknya                                                                                                    |
|---------|----------------------------------------------------------------------------------------------------|
|         | Jika password anda baru direset oleh prodi maka password lama anda adalah NIM (huruf besar)<br>Jika ini merupakan pertama kali anda ingin merubah password maka password lama anda adalah NIM<br>(huruf besar) |
| Passwo  | rd Lama                                                                                                    |
| -       | pro-gritt                                                                                                    |
| Passwo  | rd Baru                                                                                                    |
| ••••    | 93%<br>Very Strong                                                                                                    |
| Ulang K | etik Password Baru                                                                                                    |
| ••••    |                                                                                                    |
| _       |                                                                                                    |

Gambar 4 Memasukkan Password Baru

5. Selanjutnya password berhasil diupdate

| Akı | Akun                      |      |                                                     |  |  |  |  |  |
|-----|---------------------------|------|-----------------------------------------------------|--|--|--|--|--|
|     | > Mahasiswa > Akun        |      |                                                     |  |  |  |  |  |
|     |                           |      |                                                     |  |  |  |  |  |
|     | Password berhasil dirubah |      | ×                                                   |  |  |  |  |  |
|     |                           |      | 🧨 Update Email 🙀 Verifikasi Email 🥖 Update Password |  |  |  |  |  |
|     | #                         | Akun | Status                                              |  |  |  |  |  |
|     | Username                  |      | Terverifikasi                                       |  |  |  |  |  |
|     | Email                     |      | Terverifikasi                                       |  |  |  |  |  |
|     |                           |      |                                                     |  |  |  |  |  |

Gambar 5 Password Berhasil Diupdate